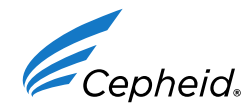

3 septembre 2015

Objet : Xpert<sup>®</sup> EV, référence GXEV-100N-10, numéros de lot 1000001735 (cartouche 06101), 1000003864 (cartouche 06102), 1000008183 (cartouche 06104) et 1000009164 (cartouche 06105)

## Cher client,

Nous vous remercions d'utiliser le test Xpert<sup>®</sup> EV. Il nous a été rapporté un nombre élevé d'occurrences d'erreurs de vérification de la sonde (code d'erreur 5006) associées aux numéros de lot indiqués ci-dessus. Nous vous recommandons de mettre à jour les paramètres spécifiques au lot pour ces produits en utilisant le code-barres joint à ce courrier. Il a été établi que cette mise à jour réduit la fréquence des erreurs sans altérer les autres caractéristiques des performances du test. Veuillez noter que le numéro de série de cartouche ne sera pas mentionné sur le résultat du GX quand ce code-barres est utilisé.

Veuillez noter que ces codes-barres fournis sont **spécifiques aux lots** et que leur utilisation n'est valable que pour les numéros de lot des tests Xpert<sup>®</sup> EV indiqués ci-dessus, déjà présents dans votre inventaire. **Ils ne doivent pas être utilisés avec d'autres lots de tests Xpert<sup>®</sup> EV**.

La fiche d'instructions jointe contient des informations détaillées expliquant l'utilisation de ces codes-barres spécifiques aux lots. Il est important de vous assurer d'utiliser le code-barres avec le numéro de lot correspondant au lot présent dans votre inventaire selon les instructions. Pour toute assistance technique complémentaire quant à l'utilisation de ces codes-barres, veuillez contacter le service d'assistance technique de Cepheid dont les coordonnées sont indiquées dans le tableau ci-dessous.

## L'ANSM a été informée de cette communication.

Nous nous excusons pour les inconvénients que cela peut vous causer. Nous continuons de nous engager à vous fournir des produits de la plus haute qualité possible.

Cordialement,

Jason Affourtit Directeur exécutif, assistance technique mondiale Cepheid 904 Caribbean Drive, Sunnyvale CA 94089 Téléphone : +1.888.838.3222

| Région                          | Téléphone                        | E-mail                       |
|---------------------------------|----------------------------------|------------------------------|
| États-Unis                      | + 1 888 838 3222                 | techsupport@cepheid.com      |
| Australie et Nouvelle-Zélande   | + 1800 107 884<br>+ 0800 001 028 | techsupportANZ@cepheid.com   |
| Chine                           | + 86 021 5406 5387               | techsupportchina@cepheid.com |
| France                          | + 33 563 825 319                 | support@cepheideurope.com    |
| Allemagne                       | + 49 69 710 480 480              | support@cepheideurope.com    |
| Royaume-Uni                     | + 44 3303 332 533                | support@cepheideurope.com    |
| Italie                          | + 39 800 902 567                 | support@cepheideurope.com    |
| Afrique du Sud                  | + 27 861 22 76 35                | support@cepheideurope.com    |
| Autres pays d'Europe, du Moyen- | + 33 563 825 319                 |                              |
| Orient et d'Afrique             | + 971 4 253 3218                 | support@cepheideurope.com    |
| Japon                           | + 0120 95 4886                   | support@japan.cepheid.com    |
| Autres pays non répertoriés     | + 1 408 400 8495                 | techsupport@cepheid.com      |

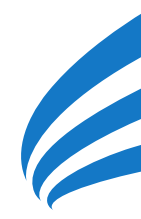

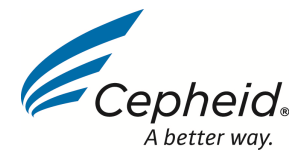

Produit : Xpert<sup>®</sup> EV, référence GXEV-100N-10, numéros de lot 1000001735 (cartouche <u>06101</u>), 1000003864 (cartouche <u>06102</u>), 1000008183 (cartouche <u>06104</u>) et 1000009164 (cartouche <u>06105</u>)

Objet : Instructions pour la mise à jour des paramètres spécifiques au lot

Cher client,

Les paramètres spécifiques au lot (LSP) pour la référence de produit GXEV-100N-10 Xpert EV avec les numéros de lot de cartouche 06101, 06102, 06104 et 06105 ont été mis à jour. Les paramètres spécifiques au lot mis à jour sont fournis sur l'étiquette qui est incorporée au présent document. Veuillez suivre les instructions ci-dessous pour supprimer de la base de données GeneXpert Dx System les tests traités antérieurement de ces lots. Afin d'utiliser les tests restants dans votre inventaire avec les nouveaux paramètres spécifiques au lot, scanner l'étiquette incorporée dans ce document comme vous le feriez avec la cartouche lors de la réalisation des tests.

- A. <u>Suppression des anciens tests et des paramètres spécifiques au lot de la base</u> <u>de données GeneXpert Dx pour les lots de cartouche XpertEV 06101, 06102,</u> <u>06104 et 06105 :</u>
  - Dans la fenêtre GeneXpert Dx System, cliquez sur Gestion des données (Data Management) dans la barre de menus. Puis, sélectionnez Archiver le test (Archive Test).

| 🚰 GeneXpert® Dx System                                                            |                                                                |                                   |                               |                              |                        | - • • • •                               |
|-----------------------------------------------------------------------------------|----------------------------------------------------------------|-----------------------------------|-------------------------------|------------------------------|------------------------|-----------------------------------------|
| Utilisateur Gestion des d                                                         | Ionnées Rapports Config                                        | uration Maintenance               | À propos de                   |                              | Utilis                 | ateur Administration User               |
| Archiver le te<br>Récupérer le<br>Créer un test                                   | test<br>Contrôle de l'état                                     | Arrêter le test                   | Afficher les résulta          | ts Définir les tests         | Définir des graphiques | Maintenance                             |
|                                                                                   | Modules                                                        |                                   | 4                             | Test                         | s depuis le lancement  |                                         |
| Nom du Test                                                                       | N° Id de<br>l'échantillon En cours                             | État du tes<br>restar             | s N° ld de<br>t l'échantillon | Nom du<br>module Utilisateur | Résultat Test État     | t État de Date de<br>l'erreur lancement |
| Teresage:<br>Lancement de Cara-Deet<br>Version Divé é<br>Nodules non dérectés. Vé | 8 Dx System i e 08/14/15 132<br>Infrac Tinterrupteur de mase e | 23-11<br>ous tension et les branc | chements de câbles e          | ntre Tordinateur et GeneX    | pert                   |                                         |

2. Mettez en surbrillance les tests Xpert EV traités antérieurement avec les lots de cartouche 06101, 06102, 06104 et 06105 de GXEV-100N-10.

Page 1 sur 6

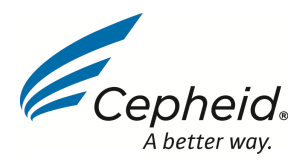

3. Cliquez sur Sélectionner surbrillance (Select Highlighted), puis cliquez sur Supprimer les tests sélectionnés... (Purge Selected Tests...) ou Supprimer les tests archivés, puis cliquez sur OK.

| Sél  | A Sélectionner les tests à archiver                                                             |                           |                     |      |             |          |      |             |                     |                      |
|------|-------------------------------------------------------------------------------------------------|---------------------------|---------------------|------|-------------|----------|------|-------------|---------------------|----------------------|
| 🗆 Di | Dissimuler les N° ld                                                                            |                           |                     |      |             |          |      |             |                     |                      |
| 🗹 Si | ☑ Supprimer les tests sélectionnés de la liste après l'archivage (recommandé une fois par mois) |                           |                     |      |             |          |      |             |                     |                      |
|      | N° ld du patient                                                                                | N° ld de<br>l'échantillon | Nom du<br>module Ut | ilis | Résultat    |          | Test | État        | État de<br>l'erreur | Date de<br>lancement |
| Ľ    |                                                                                                 | 070714MR_0522             | Q1 HA               | RP F | POSITIVE    | Xpert EV |      | Effectué    | ок                  | 05/22/15 16:00:55    |
| Ľ    |                                                                                                 | 070714MR_0423             | L4 HA               | RP F | POSITIVE    | Xpert EV |      | Effectué    | OK                  | 04/23/15 08:57:20    |
| Ľ    |                                                                                                 | 070714MR_0401             | B1 hai              | ng F | POSITIVE    | Xpert EV |      | Effectué    | ОК                  | 04/01/15 15:08:35    |
|      |                                                                                                 |                           |                     |      |             |          |      |             |                     |                      |
|      |                                                                                                 |                           |                     |      |             |          |      |             |                     |                      |
|      |                                                                                                 |                           |                     |      |             |          |      |             |                     |                      |
|      |                                                                                                 |                           |                     |      |             |          |      |             |                     |                      |
|      |                                                                                                 |                           |                     |      |             |          |      |             |                     |                      |
|      |                                                                                                 |                           |                     |      |             |          |      |             |                     |                      |
|      |                                                                                                 |                           |                     |      |             |          |      |             |                     |                      |
|      |                                                                                                 |                           |                     |      |             |          |      |             |                     |                      |
|      |                                                                                                 |                           |                     |      |             |          |      |             |                     |                      |
|      |                                                                                                 |                           |                     |      |             |          |      |             |                     |                      |
|      |                                                                                                 |                           |                     |      |             |          |      |             |                     |                      |
|      |                                                                                                 |                           |                     |      |             |          |      |             |                     |                      |
|      | Sélectionner                                                                                    | Désél                     | lectionner          |      | Sélectionne | er       | Dés  | électionner | S                   | électionner une      |
|      | tout                                                                                            |                           | tout                |      | surbrillanc | e        | su   | rbrillance  | n                   | ouvelle archive      |
|      |                                                                                                 | (                         |                     |      |             |          |      |             |                     |                      |
|      |                                                                                                 |                           |                     |      |             |          |      |             |                     |                      |
|      | OK Annuler                                                                                      |                           |                     |      |             |          |      |             |                     |                      |
|      |                                                                                                 |                           |                     |      |             |          |      |             |                     |                      |

- 4. La boîte de dialogue d'archivage du ou des tests s'affiche pour indiquer le nombre de tests à archiver. Cliquez sur **Continuer (Proceed)** et enregistrez les archives dans l'emplacement souhaité.
- 5. La boîte de dialogue d'archivage du ou des tests sera mise à jour pour indiquer que l'archivage est terminé. Cliquez sur **OK**.
- 6. La boîte de dialogue de suppression du ou des tests s'affiche pour pouvoir confirmer la suppression des tests. Cliquez sur **Oui (Yes)**.
- 7. La boîte de dialogue de suppression du ou des tests sera mise à jour pour indiquer que la suppression est terminée. Cliquez sur **OK**.
- 8. Revenez dans la fenêtre GeneXpert Dx System et cliquez sur **Définir les tests** (**Define Assays**) dans la barre de menus.
- 9. Sur le côté gauche de la fenêtre, dans le tableau **Test (Assay)**, cliquez sur **Xpert EV** de façon à mettre en surbrillance le nom du test.
- 10. Cliquez sur Lot en bas de la fenêtre GeneXpert Dx System.

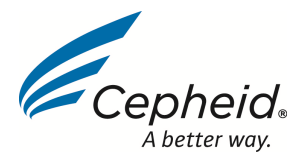

| GeneXpert® Dx Systen                                                                                                    |                                                                                                  |                            |                                                         |                                                                                                    |                                                                                    |                               |                       |                    |
|----------------------------------------------------------------------------------------------------|--------------------------------------------------------------------------------------------------|----------------------------|---------------------------------------------------------|----------------------------------------------------------------------------------------------------|------------------------------------------------------------------------------------|-------------------------------|-----------------------|--------------------|
| Jtilisateur Gestion des                                                                                                    | données                                                                                          | Rapports                   | Configuration                                           | Maintenance                                                                                                    | Définir les tests À pro                                                            | pos de                        | Utilisat              | eur Administration |
| <b>N</b>                                                                                                    | Cont                                                                                             |                            |                                                         |                                                                                                    | <b>S</b>                                                                           |                               |                       | Í                  |
| Creer un test                                                                                                    | Conti                                                                                            | ole de l'état              | Arreter                                                 | ie test                                                                                                    | Afficiences resultats                                                              | Delimit les tests             | Dennir des graphiques | Maintenance        |
| Test                                                                                                    |                                                                                                  |                            | Nom du test                                             | Xpert EV                                                                                                    |                                                                                    |                               |                       |                    |
| Nom                                                                                                    | V.                                                                                               |                            | Version                                                 | 3                                                                                                    |                                                                                    |                               |                       |                    |
| pert EV                                                                                                    | 3                                                                                                |                            |                                                         |                                                                                                    |                                                                                    |                               |                       |                    |
| ARBA-R IUO                                                                                                    |                                                                                                  |                            | Type de test                                            | Diagnost                                                                                                    | ic in vitro                                                                        |                               |                       |                    |
| 0354 v.4 Xpert MRSA                                                                                                    | C                                                                                                |                            |                                                         | <b>E</b> 1.141                                                                                                    |                                                                                    |                               |                       |                    |
| 0644 v1 50⊡l Tube Ba.                                                                                                    |                                                                                                  |                            | Clause de                                               | + or In Vitr                                                                                                    | o Diagnostics Use Only.                                                            |                               |                       |                    |
| bert NG                                                                                                    | 3                                                                                                | nor                        | i-responsabilité                                        |                                                                                                    |                                                                                    |                               |                       |                    |
| pert CT                                                                                                    | 3                                                                                                | CO                         | ncernant le test                                        |                                                                                                    |                                                                                    |                               |                       |                    |
| pert RSV                                                                                                    | 1                                                                                                |                            |                                                         |                                                                                                    |                                                                                    |                               |                       |                    |
| Den Fill-RSV XC                                                                                                    |                                                                                                  |                            |                                                         |                                                                                                    |                                                                                    |                               |                       |                    |
| and Chu MC                                                                                                    |                                                                                                  | Bes                        | soin de paramètre                                       | es spécifique                                                                                                    | es des lots                                                                        |                               |                       |                    |
| pert Flu XC                                                                                                    | 1                                                                                                | Bes                        | soin de paramètre                                       | es spécifique                                                                                                    | es des lots                                                                        |                               |                       |                    |
| pert Flu XC<br>pert HIV-1 Viral Load<br>pert CT_NG                                                                                                    | 1                                                                                                | Date de de                 | soin de paramètre                                       | es spécifique<br>09/27/12                                                                                                    | es des lots<br>10:10:19                                                            |                               |                       |                    |
| pert Flu XC<br>pert HIV-1 Viral Load<br>pert CT_NG<br>pert BCR-ABL Monito.                                                                                                    | 1 1 3                                                                                            | Date de de                 | soin de paramètre<br>ernière modific                    | es spécifique<br>09/27/12                                                                                                    | es des lots<br>10:10:19                                                            |                               |                       |                    |
| pert Flu XC<br>pert HIV-1 Viral Load<br>pert CT_NG<br>pert BCR-ABL Monito.<br>IV-1 Quant IUO CE                                                                                                    | 1<br>1<br>3<br>1                                                                                 | Date de de                 | soin de paramètre<br>ernière modific                    | es spécifique<br>09/27/12                                                                                                    | es des lots<br>10:10:19                                                            | Char                          | shop                  |                    |
| pert Flu XC<br>pert HIV-1 Viral Load<br>pert CT_NG<br>pert BCR-ABL Monito.<br>IV-1 Quant IUO CE<br>pert GBS                                                                                                    | 1<br>1<br>3<br>1<br>1<br>3                                                                       | Date de de                 | soin de paramètre<br>ernière modific<br>pe de cartouche | es spécifique<br>09/27/12                                                                                                    | es des lots<br>10:10:19                                                            | Chan                          | nbres                 |                    |
| pert Flu XC<br>pert HIV-1 Viral Load<br>pert CT_NG<br>pert BCR-ABL Monito.<br>V-1 Quant IUO CE<br>pert GBS<br>pert Flu A Panel                                                                                                    | 1<br>1<br>3<br>1<br>1<br>3<br>3<br>3                                                             | Date de de                 | coin de paramètre<br>ernière modific<br>pe de cartouche | es spécifique<br>09/27/12                                                                                                    | es des lots<br>10:10:19                                                            | Chan                          | nbres                 |                    |
| bert Flu XC<br>hert HIV-1 Viral Load<br>hert C_NG<br>bert BCR-ABL Monito.<br>V-1 Quant IUO CE<br>hert GBS<br>bert Flu A Panel<br>bert EV Assay                                                                                            | 1<br>1<br>3<br>1<br>1<br>3<br>3<br>3<br>3                                                        | Date de de                 | coin de paramètre<br>ernière modific<br>pe de cartouche | 09/27/12                                                                                                    | es des lots<br>10:10:19<br>linding Rgnt                                            | Chan<br>No                    | nbres<br>DM           |                    |
| pert Flu XC<br>pert HIV-1 Viral Load<br>pert CT_NG<br>pert BCR-ABL Monito.<br>V-1 Quant IUO CE<br>pert GBS<br>pert Flu A Panel<br>ert Flu A Panel<br>ert MRSA_SA Nasal                                                                    | 1<br>1<br>3<br>1<br>1<br>3<br>3<br>3<br>1                                                        | Date de de                 | soin de paramètre<br>emière modific<br>De de cartouche  | 09/27/12<br>09/27/12                                                                                                    | rs des lots<br>10:10:19<br>linding Rgnt<br>Vash Rgnt                               | Chan<br>No                    | nbres<br>Dim          |                    |
| pert Flu XC<br>pert HIV-1 Viral Load<br>pert CT_NG<br>pert BCR-ABL Monito.<br>IV-1 Quant IUO CE<br>pert GBS<br>pert Flu A Panel<br>pert FL Assay<br>pert MRSA_SA Nasal<br>pert CDIFFICILE                                                 | 1<br>1<br>3<br>1<br>3<br>3<br>3<br>3<br>1<br>3<br>3                                              | Date de de                 | soin de paramètre<br>emière modific<br>De de cartouche  | 09/27/12<br>09/27/12<br>1-8<br>2-V<br>4-L                                                                                                    | to des lots<br>10:10:19<br>linding Rgnt<br>Vash Rgnt<br>ysis S-CSF                 | Chan<br>No                    | nbres<br>m            |                    |
| bert Flu XC<br>eert HIV-1 Viral Load<br>bert CT_NG<br>bert BCR-ABL Monito.<br>V-1 Quant IJO CE<br>eert BCS<br>eert Flu A Panel<br>eert Flu A Panel<br>eert Flu A Saay<br>hert MRSA_SA Nasal<br>eert CDIFFICILE                            | 1<br>1<br>3<br>1<br>3<br>3<br>3<br>3<br>1<br>3                                                   | Date de de                 | soin de paramètro<br>ernière modific<br>pe de cartouche | 09/27/12<br>09/27/12<br>1-8<br>2-V<br>4-L<br>3-E                                                                                             | inding Rgnt<br>Vash Rgnt<br>ysis S-CSF<br>Jution Rgnt                              | Chan<br>No                    | nbres<br>Jim          |                    |
| pert Flu XC<br>opert HIV-1 Viral Load<br>opert CT_NG<br>opert BCR-ABL Monito.<br>N-1 Quant IUO CE<br>opert GBS<br>opert Flu A Panel<br>opert EV Assay<br>opert MRSA_SA Nasal<br>opert CDIFFICILE                                          | 1<br>1<br>3<br>                                                                                  | Date de de                 | soin de paramètro<br>emière modific                     | 09/27/12<br>09/27/12<br>1-8<br>2-V<br>4-L<br>3-E                                                                                             | inding Rgnt<br>Vash Rgnt<br>ysis S-CSF<br>Liution Rgnt                             | Chan                          | nbres<br>Dim          |                    |
| bert Flu XC<br>bert HIV-1 Viral Load<br>bert CT_NG<br>bert CGR-ABL Monito.<br>IV-1 Quant IUO CE<br>bert GBS<br>bert GBS<br>bert FLV A Fanel<br>bert EV Assay<br>bert KIVA_SA Nasal<br>bert CDIFFICILE                                     | 1<br>1<br>3<br>1<br>1<br>3<br>3<br>3<br>3<br>1<br>1<br>3<br>3                                    | Date de de                 | soin de paramètro                                       | 09/27/12<br>09/27/12<br>1-8<br>2-4<br>4-4<br>3-E                                                                                             | in des lots<br>10:10:19<br>Vash Rgnt<br>Vash Rgnt<br>syls S-CSF<br>Jubion Rgnt     | Chan<br>No                    | nbres<br>m            |                    |
| eert Flu XC<br>beert HIV-1 Viral Load<br>bert CT_NG<br>bert BCR-ABL Monito.<br>V-1 Quant UIO CE<br>bert GBS<br>bert Flu A Panel<br>bert EV Assay<br>bert MRSA_SA Nasal<br>bert CDIFFICILE                                                 | 1<br>1<br>3<br>1<br>3<br>3<br>3<br>1<br>1<br>3                                                   | Date de de                 | soin de paramètro<br>ernière modific<br>pe de cartouche | 09/27/12<br>09/27/12<br>1-8<br>2-V<br>4-L<br>3-5                                                                                             | inding Rgnt<br>Vash Rgnt<br>Vash Rgnt<br>Jution Rgnt                               | Char                          | nbres<br>om           |                    |
| eert Flu XC<br>eert HIV-1 Viral Load<br>pert CT_NG<br>eert BCR-ABL Monito.<br>Y-1 Quant IUO CE<br>eert GES<br>eert Flu A Panel<br>eert Flu A Panel<br>eert FV Assay<br>eert MSSA_SA Nasal<br>pert CDIFFICILE                              | 1<br>1<br>3<br>1<br>1<br>3<br>3<br>3<br>3<br>1<br>1<br>3<br>3<br>3<br>3<br>3<br>3<br>3<br>3      | Date de de                 | soin de paramètro<br>ernière modific<br>pe de cartouche | 25 spécifique<br>09/27/12<br>1-8<br>2-9<br>4-L<br>3-E                                                                                        | inding Rgnt<br>Vash Rgnt<br>yash ScSF<br>Jution Rgnt                               | Chan<br>No                    | nbres<br>m            |                    |
| pert FIL XC<br>pert HIV-1 Viral Load<br>pert CT_NG<br>pert BCR-ABL Monito.<br>TV-1 Quant IJO CE<br>pert GBS<br>pert FIL A Panel<br>pert FIL A Panel<br>pert FIL A Saay<br>pert CDIFFICILE                                                 | 1<br>1<br>3<br>1<br>3<br>3<br>3<br>3<br>1<br>1<br>3<br>3                                         | Date de de                 | soin de paramètro<br>ernière modific<br>De de cartouche | 25 spécifique<br>09/27/12<br>1-8<br>2-V<br>4-L<br>3-E                                                                                        | inding Rgnt<br>Vash Rgnt<br>Vash Rgnt<br>Vash Rgnt<br>Julion Rgnt                  | Chan<br>No                    | nbres<br>Im           |                    |
| pert Flu XC<br>pert IV:A Viral Load<br>pert CI-NG<br>pert SCR-ABL Monito.<br>IV:4 Quant IVO CE<br>pert GSA<br>Pert Flu A Panel<br>pert Flu A Panel<br>pert RisA SA Nasai<br>pert CDIFFICILE                                               | 1<br>1<br>3<br>1<br>3<br>3<br>3<br>3<br>1<br>1<br>3<br>3                                         | Bet     Date de de     Tyr | ioin de paramètro<br>rmière modific<br>De de cartouche  | 09/27/12<br>09/27/12<br>1-8<br>2-V<br>4-L<br>3-E                                                                                             | inding Rgnt<br>Vash Rgnt<br>yash Rgnt<br>syls 9-CSF<br>ilution Rgnt                | Chan<br>Ne                    | nbres                 |                    |
| pert Flu XC<br>pert RIV-X Viral Load<br>pert CT_NG<br>pert RCR-ABL Monito<br>IV-1 Quant IUO CE<br>pert RERABLE<br>Pert GRS<br>pert Flu A Panel<br>pert RV A Panel<br>pert RVA Panel<br>pert RVASA_SA Nasal<br>pert GNFFCILE               | 1<br>1<br>3<br>1<br>1<br>3<br>3<br>3<br>3<br>3<br>3<br>3<br>3<br>3<br>3<br>3<br>3<br>3<br>3<br>3 | Bet                        | ooin de paramètro<br>ernière modific<br>be de cartouche | 09/27/12                                                                                                    | is des lots<br>10:10:19<br>linding Rgnt<br>Yash Rgnt<br>yatis 9-CSF<br>Jution Rgnt | Char<br>No                    | nbres<br>om           |                    |
| pert Fil XC<br>pert IV-7 Viral Load<br>pert CT_N6<br>pert BCR-A&L Monito.<br>IV-1 Quant IVO CE<br>pert Fil XA Panel<br>pert GSS<br>pert Fil X Panel<br>pert FV Assay<br>pert MRSA_SA Nasai<br>pert MRSA_SA Nasai                          | 1<br>1<br>3<br>3<br>1<br>1<br>3<br>3<br>3<br>3<br>1<br>3<br>3<br>3<br>3<br>3<br>3<br>3<br>3<br>3 | Bet                        | soin de paramètro<br>ernière modific<br>De de cartouche | 99/27/12<br>99/27/12<br>1+8<br>2-1/<br>4-L<br>3-E                                                                                            | is des lots<br>10:10:19<br>Vaan Rgnt<br>Vaan Rgnt<br>Judion Rgnt                   | Chan<br>No                    | nbres                 |                    |
| pert Flu XC<br>pert IV-1 Viral Load<br>pert CT_N6<br>pert BCFA8L Monito<br>IV-1 Quant IUO CE<br>pert GBS<br>pert Flu A Panel<br>pert GBS<br>pert Flu Assay<br>pert MRSA_SA Nasal<br>pert CMSA_SA Nasal                                    | 1<br>1<br>3<br>1<br>3<br>3<br>3<br>3<br>1<br>1<br>3<br>3<br>3<br>3<br>3<br>3<br>3<br>3<br>3<br>3 | Date de de                 | ooin de paramètro<br>ernière modific<br>De de cartouche | 09/27/12<br>09/27/12<br>1-8<br>2-V<br>4-L<br>3-E                                                                                             | in des lots<br>18:78:79<br>Ilinding Rgnt<br>Vaan Rgnt<br>Vaan Rgnt<br>Lution Rgnt  | Chan<br>No                    | nbres<br>Jm           |                    |
| err Fib XC<br>err HIV-1 Viral Load<br>err CT_NG<br>err BCR-ABL Monito.<br>V-1 Quant IUO CE<br>err BCB<br>err Fib XA Panel<br>err GBS<br>err Fib XA Panel<br>err EV Assay<br>err EV Assay<br>err EV Assay<br>err EV Assay<br>err CDFFICALE | 1<br>1<br>1<br>1<br>3<br>3<br>3<br>1<br>1<br>3<br>3<br>1<br>1<br>3<br>3                          | Date de de                 | ooin de paramètro<br>emière modific<br>se de cartouche  | ogyzzzie<br>ogyzzzie<br>2-92<br>2-92<br>4-L<br>3-5<br>5<br>5<br>5<br>5<br>5<br>5<br>5<br>5<br>5<br>5<br>5<br>5<br>5<br>5<br>5<br>5<br>5<br>5 | in des lots<br>10:10:19<br>Inding Ront<br>Vasis B-CSF<br>Judion Ront<br>Undon Ront | Chan<br>No<br>avvertir Lot In | nbres                 | pport              |

11. La fenêtre Paramètres spécifiques au lot de réactifs s'affichera en indiquant tous les paramètres spécifiques au lot qui ont été utilisés par le GeneXpert Dx System. Cliquez sur **061**, puis sur **Supprimer (Delete)**.

| Paramètres spécifiques au lot de réactifs | ×      |  |  |  |  |  |
|-------------------------------------------|--------|--|--|--|--|--|
| Sélectionner un numéro de lot de réactifs |        |  |  |  |  |  |
| courant                                   |        |  |  |  |  |  |
| 61                                        |        |  |  |  |  |  |
|                                           |        |  |  |  |  |  |
| Afficher Supprimer Importer Lire          | Fermer |  |  |  |  |  |

12. La fenêtre de suppression des paramètres spécifiques au lot de réactifs sera mise à jour pour confirmer la suppression. Cliquez sur **OK**.

## B. <u>Création d'un test sur les GeneXpert Dx System en utilisant les codes-barres de</u> <u>cartouche du présent document :</u>

- Dans la fenêtre GeneXpert Dx System, cliquez sur Créer un test (Create Test) dans la barre de menus. La boîte de dialogue de lecture du code-barres du n° ID de l'échantillon s'affiche.
- Lisez le code-barres du nº ID de l'échantillon pour le numéro de lot de cartouche approprié en utilisant le lecteur de codes-barres fourni. La boîte de dialogue Lire le code-barres de la cartouche (Scan Cartridge Barcode) s'affiche.

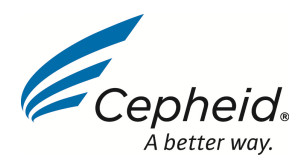

3. Lisez le code-barres fourni ci-dessous pour numéro de lot de cartouche approprié en utilisant le lecteur de codes-barres fourni. Assurez-vous de lire le code-barres de la cartouche correspondant au lot que vous avez dans votre inventaire. La boîte de dialogue Créer un test (Create Test) s'affiche. Le logiciel remplira automatiquement les informations requises dans la fenêtre Créer un test (Create Test). Les paramètres spécifiques au lot mis à jour seront automatiquement saisis après la lecture du code-barres. Cependant, le numéro de série de la cartouche sera 0000000 pour toutes les cartouches et tous les tests créés avec cette étiquette dans la base de données et sur les rapports imprimés.

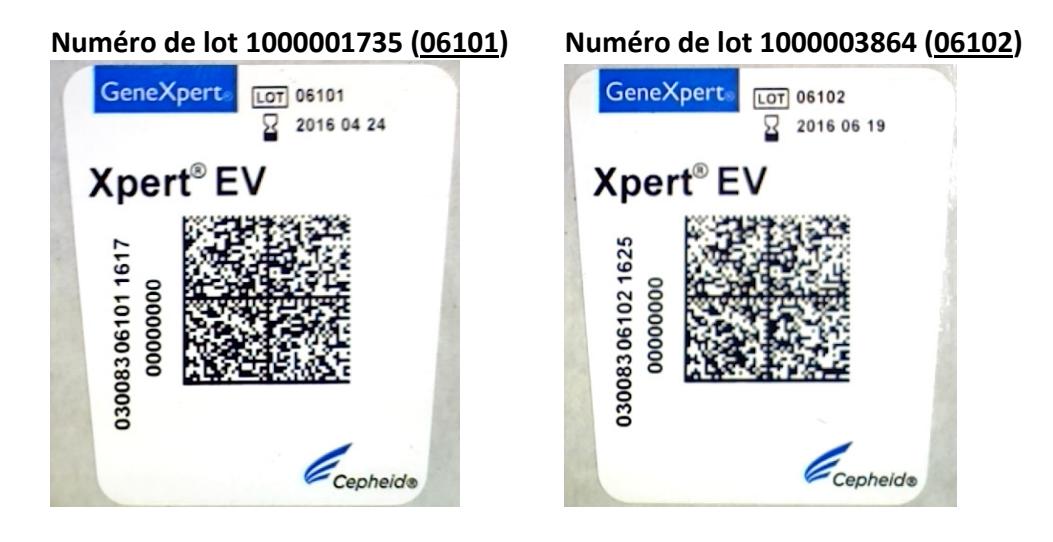

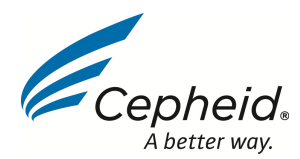

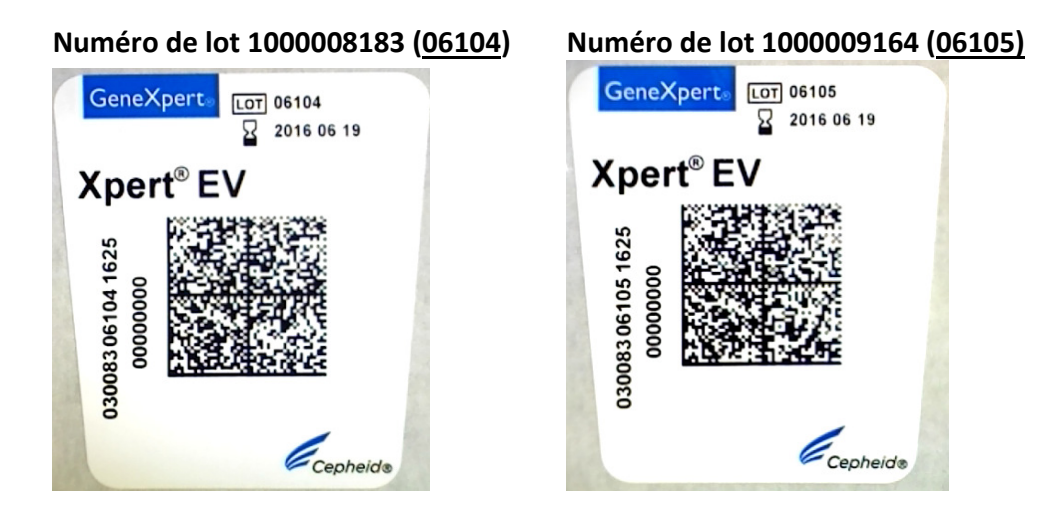

- 4. Si les procédures de votre établissement exigent l'enregistrement du numéro de série de cartouche, veuillez saisir le numéro de série dans la section « Remarques » de la fenêtre Créer un test (Create Test). Le numéro de série de la cartouche est la deuxième ligne de nombres verticaux situés sur le côté gauche de l'étiquette sur la cartouche.
- 5. Continuez de réaliser le test normalement.

Notez les points suivants :

- 1. Utilisez cette étiquette <u>uniquement avec le produit et les numéros de lot</u> <u>indiqués dans le présent document.</u>
- Si des tests des numéros de lot de cartouche 06101, 06102, 06104 et 06105 antérieurement archivés et supprimés sont restaurés dans le GeneXpert Dx System, vous devez les supprimer de la base de données en répétant les étapes de la section A du présent document avant d'utiliser le code-barres du présent document.

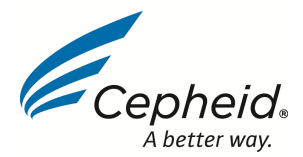

Si vous avez d'autres questions, veuillez contacter le service d'assistance technique de Cepheid.

| Région                                                 | Téléphone                            | E-mail                       |
|--------------------------------------------------------|--------------------------------------|------------------------------|
| États-Unis                                             | + 1 888 838 3222                     | techsupport@cepheid.com      |
| Australie et Nouvelle-Zélande                          | + 1800 107 884<br>+ 0800 001 028     | techsupportANZ@cepheid.com   |
| Chine                                                  | + 86 021 5406 5387                   | techsupportchina@cepheid.com |
| France                                                 | + 33 563 825 319                     | support@cepheideurope.com    |
| Allemagne                                              | + 49 69 710 480 480                  | support@cepheideurope.com    |
| Royaume-Uni                                            | + 44 3303 332 533                    | support@cepheideurope.com    |
| Italie                                                 | + 39 800 902 567                     | support@cepheideurope.com    |
| Afrique du Sud                                         | + 27 861 22 76 35                    | support@cepheideurope.com    |
| Autres pays d'Europe, du Moyen-<br>Orient et d'Afrique | + 33 563 825 319<br>+ 971 4 253 3218 | support@cepheideurope.com    |
| Japon                                                  | + 0120 95 4886                       | support@japan.cepheid.com    |
| Autres pays non répertoriés                            | + 1 408 400 8495                     | techsupport@cepheid.com      |